## Werkwijze bestand uploaden

Nadat je een product hebt geconfigureerd (formaat, aantal / afwerkingsmogelijkheden etc.) kan je een bestand uploaden. In deze handleiding leggen we stapsgewijs uit hoe dit werkt.

1. Na je configuratie kan je kiezen uit onderstaande mogelijkheden;

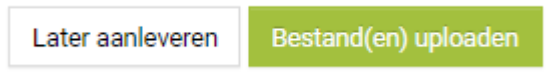

Later aanleveren = je vult de winkelmand met meerdere producten om op een later moment het bestand er aan toe te voegen

**Bestand(en) uploaden** = Je gaat een bestand aanleveren in de editor. Deze functionaliteit leggen we hieronder verder uit.

2. Wanneer je van een configuratie meerdere ontwerpen wilt aanleveren kan je dat hier selecteren. In de editor heb je de mogelijkheid om aantallen aan je bestanden te koppelen.

Wanneer je een dubbelzijdige bestelling wilt plaatsen, selecteer hier dan ook 2 ontwerpen; 1 voor de voor- en 1 voor de achterkant. Klik hierna op "opslaan".

| Selecteer het totaal aantal ontwerpen                             |  |  |  |  |
|-------------------------------------------------------------------|--|--|--|--|
| Selecteer a.u.b. het totaal aantal ontwerpen om verder te kunnen. |  |  |  |  |
| Aantal ontwerpen 1 🗸                                              |  |  |  |  |
| Opslaan                                                           |  |  |  |  |

3. In het volgende menu kan je de bestanden toevoegen.

## Bibliotheek

| h = = = = = = = = = = = = = = = = = = = |                                         |
|-----------------------------------------|-----------------------------------------|
| 1                                       |                                         |
| 1                                       |                                         |
| 1                                       |                                         |
| 1                                       | Nieuwe arbeelding toevoegen             |
| 1                                       |                                         |
| 1                                       |                                         |
| 1                                       | Of sleep een afbeelding in dit venster. |
| 1                                       |                                         |
| 1                                       |                                         |
| 1                                       |                                         |
| 1                                       |                                         |
| 1                                       |                                         |
| L                                       |                                         |

OKlik op "Bestanden toevoegen" om een bestand van uw eigen computer te gebruiken

4. Je bestand wordt getoond op het gewenste formaat. In dit voorbeeld wensen we een vierkant formaat van 100x100 cm. Als je bestand overeenkomt qua formaat en/of verhouding, zal deze perfect worden geplaatst.

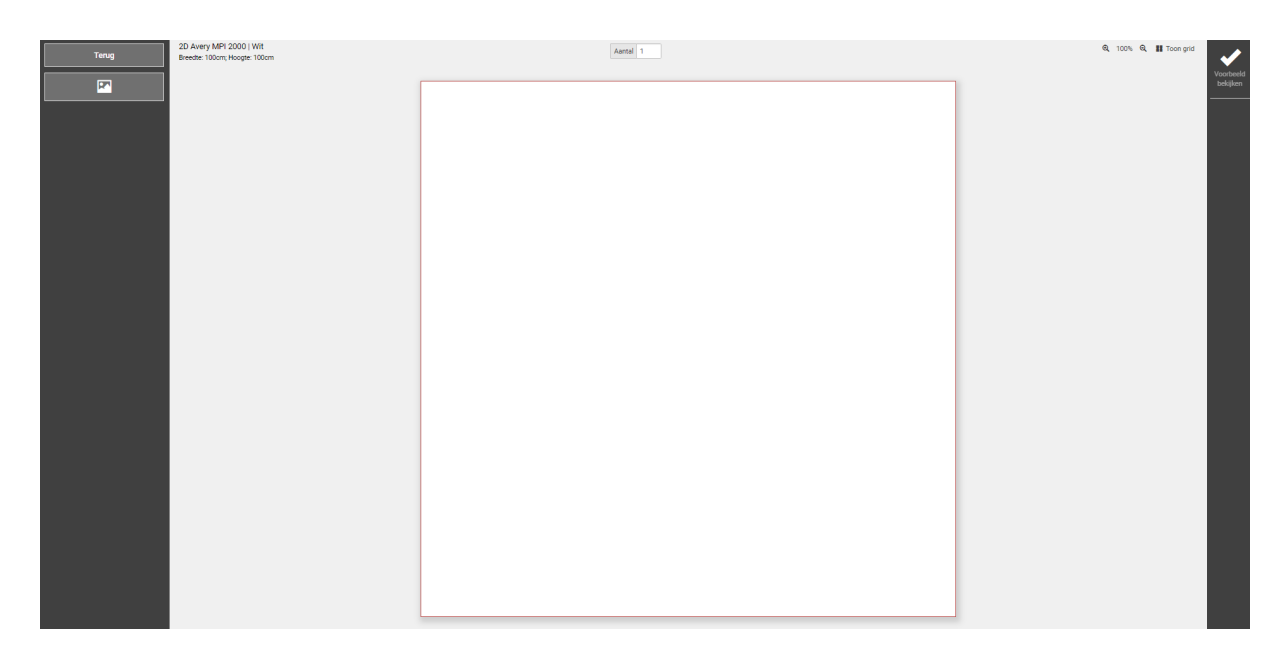

Wanneer je bestand qua maatverhouding niet overeenkomt met de gewenste maat van het product zijn er 2 mogelijkheden;

- 1. Je zorgt voor een nieuw bestand op de goede maat
- 2. Je gaat het bestand aanpassen in de editor, zie voorbeeld hieronder.

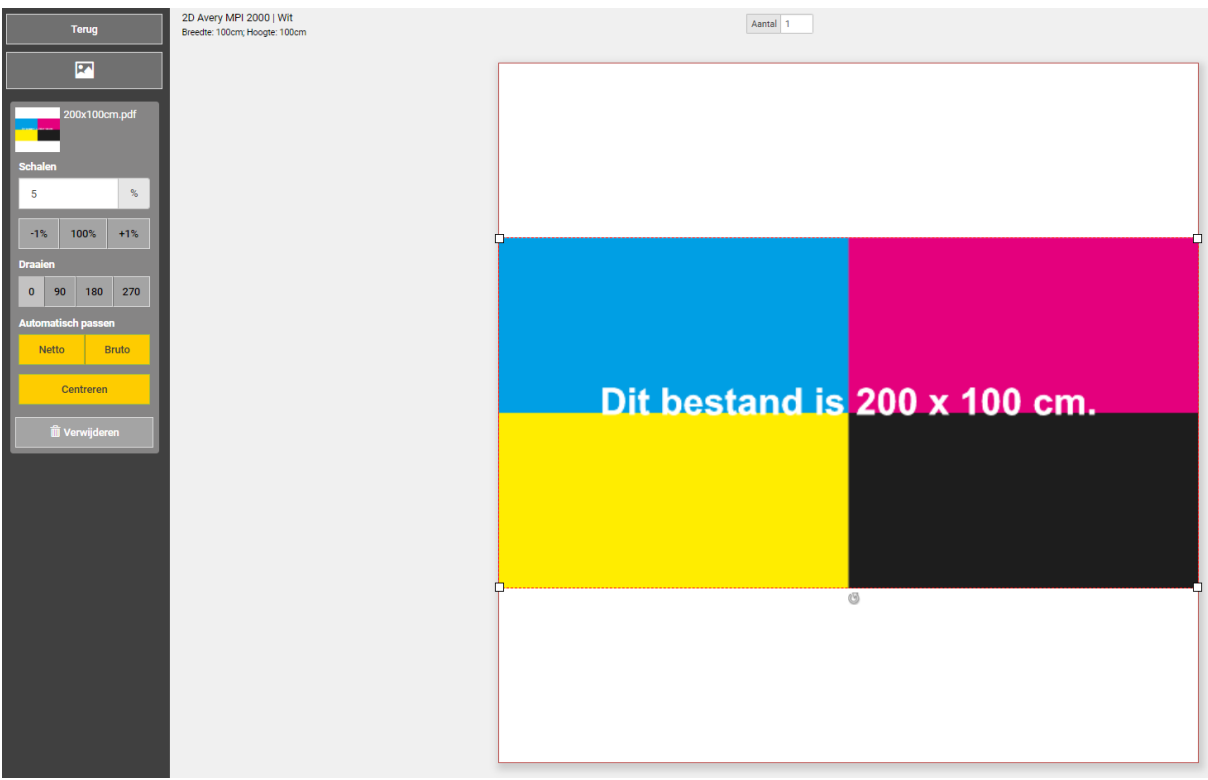

Hier is duidelijk te zien dat het bestand 200x100 cm. is maar we een product willen hebben van 100x100 cm.

- 5. Met de editor mogelijkheden aan de linkerzijde kan je het bestand aanpassen.
  - Je kan een nieuw bestand uploaden
  - Je kan het bestand verschalen
  - Je kan het bestand draaien
  - Je kan het bestand automatisch aanpassen middels de netto/bruto buttons
  - Je kan het bestand centreren
  - Ook is het mogelijk om het bestand midden op je scherm te selecteren en te verschalen / verslepen naar een gewenste configuratie. Hierbij is het handig om gebruikt te maken van de zoomfunctionaliteit en het tonen van het raster. Deze keuzes staan rechts bovenin.

-

| Terug     |        |          |        |   |  |
|-----------|--------|----------|--------|---|--|
|           |        |          |        |   |  |
|           | 20     | 0x100c   | cm.pdf |   |  |
| 5         | lien   |          | %      | l |  |
| -1        | % 1    | 00%      | +1%    | l |  |
| Draa      | ien    |          |        | l |  |
| 0         | 90     | 180      | 270    | l |  |
| Auto      | matisc | h passe  | n      | l |  |
|           | Netto  | E        | Bruto  |   |  |
| Centreren |        |          |        |   |  |
|           | Î Ve   | erwijder | en     |   |  |

- 6. Ben je klaar met de editor, klik dan op "voorbeeld bekijken" rechtsboven in. Je bestand wordt gecontroleerd op o.a. kleurgebruik en resolutie. Mocht er iets niet goed zijn met het bestand krijg je hiervan een melding.
- 7. Klik op "Ga verder" en geef je goedkeuring voor het bestand.

## Je productconfiguratie + bestand wordt toegevoegd aan je winkelmand!